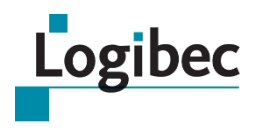

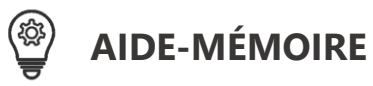

## Assiduité eEspresso GRH/Paie

# **CONSULTER VOS DONNÉES D'ASSIDUITÉ**

Le module **eEspresso – Assiduité** permet aux gestionnaires de personnel de consulter le taux et le profil d'absentéisme des employés dont ils sont responsables. En rendant l'information disponible également à l'employé, le module permet de sensibiliser l'employé à son propre taux d'absentéisme. Le taux d'absentéisme est calculé selon les données provenant du relevé de présence.

## CONSULTER VOTRE TAUX ET VOTRE PROFIL D'ABSENTÉISME

Vous pouvez consulter votre taux et votre profil d'absentéisme à partir du sujet **Assiduité** du site eEspresso GRH/Paie ou par un hyperlien sur le taux d'absentéisme affiché dans votre **Relevé de présence**.

### À PARTIR DU RELEVÉ DE PRÉSENCE

Pour consulter votre profil d'absentéisme à partir du relevé de présence, cliquez sur le Taux d'absentéisme.

| Espress          | Relevé de<br>présence | Matri. : 32665 Lucie Leblanc-Cote<br>Dépt. : Unite 606055 (606055) | Statut : Tp<br>Titre : Ass.Sup Immediat (7489) | Hres. : (Théo.) 52:30<br>Synd. : 91 | Per. : 2017-10<br>Prog. : | ? X<br>RLGI12 - eEspresso<br>lebhac01       |
|------------------|-----------------------|--------------------------------------------------------------------|------------------------------------------------|-------------------------------------|---------------------------|---------------------------------------------|
| Menu principal 🛥 | ] 🧭 🔺                 | 🔲 🗜 🔯 🚈 🚢                                                          |                                                |                                     | Ligne >>> (4              | $\begin{array}{c} Page \\ 1/11 \end{array}$ |
| (1)              | Sauvegarde            | er   Approuver   Comparaison horair                                | e   Comparaison horaire sans prime             | I                                   |                           |                                             |
| Logibec 🔹 🗸      | Relevé Rem            | . employé Temps reprendre/repris So                                | mmaire Banques Inf. additionnelles             |                                     |                           |                                             |
| + Préférences    | Taux d'abser          | ntéisme 0.00%                                                      |                                                |                                     |                           | ^                                           |

#### À PARTIR DU MENU PRINCIPAL

- 1. Sélectionnez Assiduité.
- 2. Cliquez sur Employé.

## **VUES DISPONIBLES**

Il est possible de consulter votre profil d'absentéisme sous le format d'un calendrier d'un an ou d'un mois, ou encore sous forme de liste de semaines.

#### **VUE ANNUELLE**

La vue annuelle est affichée par défaut lorsque vous demandez la consultation de votre profil d'absentéisme par le **Menu principal** ou par le **Relevé de présence**. Le profil d'absence des 12 derniers mois s'affiche.

Pour connaître le détail de la journée, placez votre curseur sur une date du calendrier. Une infobulle apparaît et fournit le nombre d'heures à l'horaire ainsi que le code de paie qui y est associé.

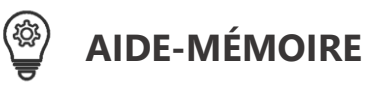

| Espress                                                 | Assiduité <sup>M</sup><br>3 |     |    | Ma<br>32 | atricul<br>665 | ricule Nom<br>65 Lucie Leblanc-Cote |          |      |      |          |      |       | Péri<br>201 | ode<br>5-06-2 | 28 - 20 | 016-0 | 6-30 |      |        | Taux d'absentéisme<br>0.00% |    |      |       |      |       | ? X<br>RLGI12 - eEspresso<br>lebhac01 |       |     |      |   |
|---------------------------------------------------------|-----------------------------|-----|----|----------|----------------|-------------------------------------|----------|------|------|----------|------|-------|-------------|---------------|---------|-------|------|------|--------|-----------------------------|----|------|-------|------|-------|---------------------------------------|-------|-----|------|---|
| Menu principal 🛥                                        | Ø                           | }   |    |          |                | -                                   | C        | Į    |      | Æ        | 5    |       |             |               |         |       |      |      |        |                             |    |      |       |      |       |                                       |       |     |      |   |
| Logibec                                                 |                             | /ue |    |          |                |                                     |          |      |      |          |      |       |             |               |         |       |      |      |        |                             |    |      |       |      |       |                                       |       |     |      |   |
| Nouvelles                                               |                             |     |    |          | 1              | 13 m                                | nois     | préc | éder | nt(s)    |      | M     | ois p       | récé          | dent    | t     | Moi  | s su | ivan   | t 👂                         | 1  | 3 mo | is sı | uiva | nt(s) |                                       |       |     |      | ^ |
| Préférences                                             |                             |     |    | iui      | n 20           | 15                                  |          |      | 1    |          | iuil | let 2 | 015         |               |         |       |      | ao   | ût 20  | 015                         |    |      |       | s    | epte  | mbre                                  | e 20' | 15  |      |   |
|                                                         |                             | di  | lu | ma       | me             | je                                  | ve       | sa   | di   | lu       | -    | me    | jo          | ve            | sa      | di    | lu   | ma   | me     | je                          | ve | sa   | di    | lu   | ma    | me                                    | je    | ve  | sa   |   |
| RLGI12 - eEspresso                                      |                             |     |    |          |                |                                     |          |      |      |          |      | 1     |             |               | 4       |       |      |      |        |                             |    | 1    |       |      |       |                                       | 3     | 4   |      |   |
| <ul> <li>Affichage de poste</li> </ul>                  |                             |     |    |          |                |                                     |          |      | 5    | 6        |      |       | 9           | 10            |         | 2     | 3    |      |        | 6                           | 7  |      | 6     |      | 8     | 9                                     |       |     | 12   |   |
| Dossier employe                                         |                             |     |    |          |                |                                     |          |      | 12   |          | 14   | 15    |             |               | 18      | 9     |      | 11   | 12     |                             |    | 15   | 13    | 14   |       |                                       | 17    | 18  |      |   |
| <ul> <li>Horaire</li> <li>Belevá de práconce</li> </ul> |                             |     |    |          |                |                                     |          |      | 19   | 20       |      |       | 23          | 24            |         | 16    | 17   |      |        | 20                          | 21 |      | 20    |      | 22    | 23                                    |       |     | 26   |   |
| Keleve de presence     Formation                        |                             |     |    | 30       |                |                                     |          |      | 26   |          | 28   | 29    |             |               |         | 23    |      | 25   | 26     |                             |    | 29   | 27    | 28   |       |                                       |       |     |      |   |
| Relevé de naie                                          |                             |     |    | 120      | 100            | 1                                   |          | 1331 | 1000 |          | 1    |       | 130         | 1633          | 16      | 30    | 31   | 13   | 1000   | 10                          |    |      | 5     | 163  | 10    |                                       |       | 300 | 1000 |   |
| - Assiduité                                             |                             |     |    | octo     | bre            | 2015                                | <u>i</u> |      |      | <u>_</u> | love | mbre  | e 201       | <u>15</u>     |         |       | 0    | écei | mbre   | 201                         | 5  |      |       |      | jan   | /ier 2                                | 2016  |     |      |   |
| Employé                                                 |                             | di  | lu | ma       | me             | je                                  | ve       | sa   | di   | lu       | ma   | me    | je          | ve            | sa      | di    | lu   | ma   | me     | je                          | ve | sa   | di    | lu   | ma    | me                                    | je    | ve  | sa   |   |
| Compte de dépenses                                      |                             |     |    |          | -              | 1                                   | 2        | 40   |      | •        | 3    | 4     | 40          | 42            | 1       |       | -    | 1    | 2      | 40                          | 44 | D    |       |      |       |                                       | -     |     | 2    |   |
| Disponibilité                                           |                             | 44  | 10 | 0        | -              | 45                                  | 46       | 10   | •    | 9        | 47   | 40    | 12          | 13            | -       | 0     | 1    | 4.5  | 46     | 10                          |    | 40   | 3     | 4    | 40    | 42                                    | '     | •   | 46   |   |
| + Vacances                                              |                             | 10  | 12 | 20       | 21             | 15                                  | 10       | 24   | 22   | 22       | 11   | 10    | 26          | 27            | 21      | 20    | 24   | 15   | 10     | 24                          | 25 | 13   | 17    | 10   | 12    | 13                                    | 24    | 22  | 20   |   |
| Aide des documents élect                                |                             | 25  | 26 | 20       | 21             | 20                                  | 30       | 24   | 20   | 20       |      |       | 20          | 21            |         | 20    | 21   | 20   | 30     | 24                          | 20 |      | 28    | 01   | 26    | 27                                    | 21    | 20  | 30   |   |
|                                                         |                             | 25  | 20 |          |                | 25                                  | 50       |      | 63   |          |      |       |             |               |         | -10   |      | 23   | 50     |                             |    |      | 24    |      | 20    | 21                                    |       |     | 50   |   |
|                                                         | -                           | -   |    | fóv      | ier 2          | 016                                 |          |      |      | -        | ma   | re 2  | 016         |               | -       |       | -    | av   | ril 20 | 116                         |    |      | 51    | 1    | m     | ai 20                                 | 16    | -   |      |   |
|                                                         |                             | di  | lu | ma       | me             | je                                  | ve       | sa   | di   | lu       | ma   | me    | je          | 7:30          | REG     |       |      | ma   | me     | je                          | ve | sa   | di    | lu   | ma    | me                                    | je    | ve  | sa   |   |
|                                                         |                             |     | 1  |          |                | 4                                   | 5        |      | 120  |          |      |       | 3           | 4             |         |       | _    |      |        |                             | 1  |      | 1     |      | 3     | 4                                     | 5     |     | 7    |   |
|                                                         |                             |     |    | 9        | 10             |                                     |          | 13   | 6    |          | 8    | 9     |             |               | 12      | 3     |      | 5    | 6      |                             |    | 9    | 8     | 9    |       |                                       | 12    | 13  |      |   |
|                                                         |                             | 14  | 15 |          |                | 18                                  | 19       |      | 13   | 14       |      |       |             | 18            |         | 10    | 11   |      |        | 14                          | 15 |      | 15    |      | 17    | 18                                    |       |     | 21   |   |
| ×                                                       |                             |     |    | 23       | 24             |                                     |          | 27   | 20   |          |      |       |             |               |         | 17    |      | 19   | 20     |                             |    | 23   | 22    | 23   |       |                                       | 26    | 27  |      |   |
| < >                                                     | 1.                          | 28  | 29 |          |                |                                     |          |      | 27   |          |      |       |             |               |         | 24    | 25   |      |        | 28                          | 29 |      | 29    |      | 31    |                                       |       |     |      | ~ |

Pour consulter les années ainsi que les mois suivants ou précédents, cliquez sur les **flèches** de navigation.

| Vue |   |                      |   |                |              |   |                    |   |  |
|-----|---|----------------------|---|----------------|--------------|---|--------------------|---|--|
|     | 4 | 13 mois précédent(s) | 4 | Mois précédent | Mois suivant | D | 13 mois suivant(s) | • |  |

#### **VUE MENSUELLE**

Pour consulter la vue mensuelle, cliquez sur le mois désiré dans le calendrier annuel.

| Espress                                               | Assiduité             | Matricule<br>32665 | Nom<br>Lucie Lebl | anc-Cote       | Pé<br>20      | riode<br>15-11-01 - 2 |                | Taux d'abs<br>0.00% | entéisme      | ? X<br>RLGI12 - eEspresso<br>lebhac01 |   |
|-------------------------------------------------------|-----------------------|--------------------|-------------------|----------------|---------------|-----------------------|----------------|---------------------|---------------|---------------------------------------|---|
| Menu principal 🛥                                      | S 🛦 🛽                 |                    | Q =               | 4              |               |                       |                |                     |               |                                       |   |
| Logibec                                               | Vue                   |                    |                   |                |               |                       |                |                     |               |                                       |   |
| Nouvelles                                             |                       | 4                  | Mois précé        | dent           |               | Retour à l            | année          |                     | Mois sui      | vant 👂                                | ^ |
| RLGI12 - eEspresso                                    |                       |                    |                   |                | nov           | embre 2               | 2015           |                     |               |                                       |   |
| <ul> <li>Affichage de poste</li> </ul>                |                       |                    | di                | lu             | ma            | me                    | je             | ve                  | sa            |                                       |   |
| <ul> <li>Dossier employé</li> <li>Horaire</li> </ul>  |                       |                    | 1                 | 2              | 3<br>7:30 REG | 4<br>7:30 REG         | 5              | 6                   | 7<br>7:30 REG |                                       |   |
| Relevé de présence                                    |                       |                    |                   |                |               |                       |                |                     |               |                                       |   |
| <ul> <li>Formation</li> <li>Relevé de paie</li> </ul> |                       |                    | 8<br>7:30 REG     | 9<br>7:30 REG  | 10            | 11                    | 12<br>7:30 REG | 13<br>7:30 REG      | 14            |                                       |   |
| - Assiduité                                           |                       |                    | not net           | nee nee        |               |                       | 1.00           | Inter nee           |               |                                       |   |
| Employé                                               |                       |                    | 45                | 40             | 47            | 40                    | 40             | 20                  | 24            |                                       |   |
| Compte de dépenses                                    |                       |                    | 15                | 16             | 7:30 REG      | 7:30 REG              | 15             | 20                  | 7:30 REG      |                                       |   |
| Vacances                                              |                       |                    |                   |                |               |                       |                |                     |               |                                       |   |
| Aide des documents élect                              |                       |                    | 22<br>7:30 REG    | 23<br>7:30 REG | 24            | 25                    | 26<br>7:30 REG | 27<br>7:30 REG      | 28            |                                       |   |
|                                                       |                       |                    | 29                | 30             | 100.000       | 1012100               |                |                     |               |                                       |   |
|                                                       |                       |                    |                   |                |               |                       |                |                     |               |                                       |   |
|                                                       | ·                     |                    |                   |                |               |                       |                |                     |               |                                       |   |
| < >                                                   | design of the process |                    |                   |                | NEW ME        |                       |                |                     |               |                                       |   |

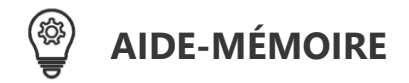

Pour consulter les mois suivants ou précédents, cliquez sur les **flèches** de navigation appropriées. Pour retourner à la vue annuelle, cliquez sur le lien **Retour à l'année**.

| Vue |                |                  |                |  |
|-----|----------------|------------------|----------------|--|
| •   | Mois précédent | Retour à l'année | Mois suivant 👂 |  |

#### **VUE HEBDOMADAIRE**

Pour consulter la vue hebdomadaire, cliquez sur **Vue** dans la barre d'action de la vue annuelle ou mensuelle.

| Vue |                        |                       |                            |          |
|-----|------------------------|-----------------------|----------------------------|----------|
|     | 4 13 mois précédent(s) | Mois précédent Mo     | vis suivant 👂 13 mois suiv | ant(s) 👂 |
| Vue |                        |                       |                            |          |
|     | Mois précédent         | <u>Retour à l'ann</u> | ée Mois suivant            | t 👂      |

La fenêtre suivante s'affiche.

| Espress                                | Assiduité        | Matricule<br>32665 | Nom<br>Lucie I | Leblan | c-Cote | e  |      | Pério<br>2015- | de<br>07-01 | 1 - 2015-07-31       | Taux<br>0.009 | d'abse<br>% | entéisr | ne |    | F  | LGI12 - | ? X<br>eEspresso<br>lebhac01 |
|----------------------------------------|------------------|--------------------|----------------|--------|--------|----|------|----------------|-------------|----------------------|---------------|-------------|---------|----|----|----|---------|------------------------------|
| Menu principal 🛶                       | ) 🥱 🛕 🛽<br>^ Vue |                    | ই 🖌            | 4      |        |    |      |                |             |                      |               |             |         |    |    |    |         |                              |
| Nouveller                              | Ser              | naine              | di             | lu     | ma     | me | je   | ve             | sa          | Semaine              |               | di          | lu      | ma | me | je | ve      | sa                           |
| Nouvelles                              | 28 juin          | au 4 juil.         | 28             | 29     | 30     | 1  | 2    | 3              | 4           | 5 juil. au 11 juil.  |               | 5           | 6       | 7  | 8  | 9  | 10      | 11                           |
| + Preferences                          | 12 juil.         | au 18 juil.        | 12             |        | 14     | 15 |      |                | 18          | 19 juil. au 25 juil. |               | 19          | 20      |    |    | 23 | 24      |                              |
| RLGI12 - eEspresso                     | 26 juil.         | au 1 août          | 26             |        | 28     | 29 | 7:30 | REG            |             |                      |               |             |         |    |    |    |         |                              |
| <ul> <li>Affichage de poste</li> </ul> |                  |                    |                |        |        |    | -    |                | -           |                      |               |             |         |    |    |    |         |                              |
| + Dossier employé                      |                  |                    |                |        |        |    |      |                |             |                      |               |             |         |    |    |    |         |                              |
| + Horaire                              | Absence          |                    |                |        |        |    |      | (              | 00:00       | Absence planifiée    |               |             |         |    |    |    | (       | 00:00                        |
| Relevé de présence                     | Présence         |                    |                |        |        |    |      | 112            | .30         | Autre                |               |             |         |    |    |    |         | 0.00                         |
| + Formation                            | róquior          |                    |                |        |        |    |      | 110            | 0.30        | , lui o              |               |             |         |    |    |    |         | 5.00                         |
| Relevé de paie                         | regulier         |                    |                |        |        |    |      | 112            | 2.30        |                      |               |             |         |    |    |    |         |                              |
| <ul> <li>Assiduité</li> </ul>          |                  |                    |                |        |        |    |      |                |             |                      |               |             |         |    |    |    |         |                              |
| Employé                                |                  |                    |                |        |        |    |      |                |             |                      |               |             |         |    |    |    |         |                              |

Pour connaître le détail d'une journée, pointez le curseur sur la date du calendrier. L'infobulle vous indiquera le nombre d'heures à l'horaire ainsi que le code de paie qui y est associé.

## LÉGENDE DES COULEURS

Dans les différentes vues du profil d'absentéisme, la couleur de chaque date a une signification :

- Les dates en noir sont des journées de présence.
- Les dates en noir sur fond bleu pâle sont des journées d'absences planifiées.
- Les dates sur fond rouge sont des journées d'absence.
- Les dates en gris pâle sont des journées de congé.